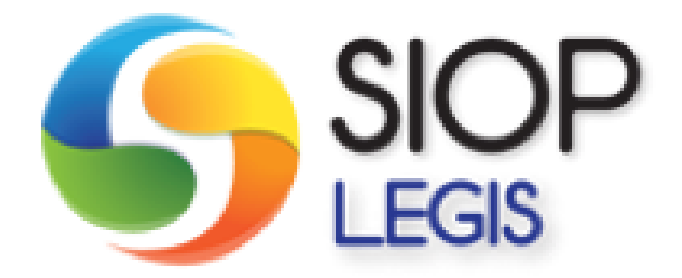

# Manual do Usuário do SIOPLegis Visões

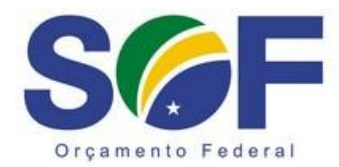

Versão: 1.0

## Manual do Usuário

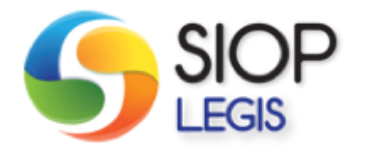

SIOP-Legis Visões

Envolvidos:

Secretaria de Orçamento Federal do Ministério do Planejamento, Orçamento e Gestão (SOF/MPOG)

Secretaria Executiva do Ministério do Planejamento, Orçamento e Gestão (SE/MPOG)

Centro de Apoio a Políticas de Governo - CapGov (COPPE/UFRJ)

Junho, 2013

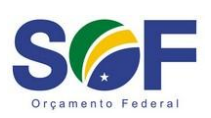

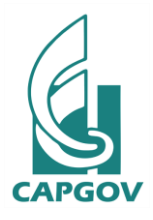

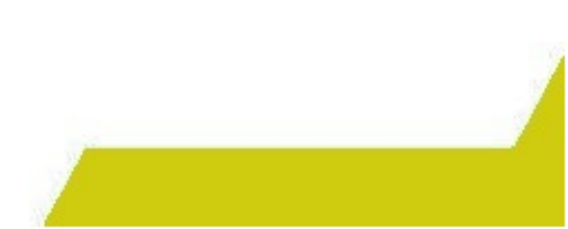

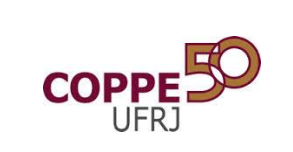

## Manual do Usuário

## Sumário

| 1. Introdução |      |                                              |   |  |
|---------------|------|----------------------------------------------|---|--|
| 2.            | Usa  | indo o sistema                               | 3 |  |
| 2             | 2.1. | Tela Inicial de Pesquisa                     | 3 |  |
| 2             | 2.2. | Realizando pesquisas                         | 3 |  |
| 2             | 2.3. | Visualizando as informações dos documentos   | 4 |  |
| 2             | 2.4. | Realizando pesquisas avançadas               | 5 |  |
| 2             | 2.5. | Cadastro Público no Sistema SIOPLegis Visões | 5 |  |
| 2             | 2.6. | Meus favoritos                               | 6 |  |
| 2             | 2.7. | Minhas pastas                                | 7 |  |
| 2             | 2.8. | Realizando pesquisa por fundos               | 7 |  |
| 2             | 2.9. | Visualizando as informações dos fundos       | 8 |  |

## 1. Introdução

Neste manual são apresentadas as informações gerais sobre o Sistema SIOPLegis Visões. De que modo você, o usuário, vai aprender como deve utilizá-lo, e para isso são apresentadas imagens detalhadas do Sistema SIOPLegis Visões, contendo as explicações de todas as funcionalidades existentes no sistema.

## 2. Usando o sistema

#### 2.1. Tela Inicial de Pesquisa

Nesta tela você, o usuário, pode realizar pesquisas por documentos no Sistema SIOPLegis Visões, basta digitar o nome do documento na caixa de busca e clicar em pesquisar.

|                                                                                                    | Acesso è informação BRASIL                                          |
|----------------------------------------------------------------------------------------------------|---------------------------------------------------------------------|
| <b>SIOP</b><br>LEGIS                                                                                                    | Pesquisa Avançada<br>Eals Conosco<br>Meus Exontos<br>Eaga Sau Login |
|                                                                                                    | Cadastro Usuário                                                    |
| Pesquisar SOF                                                                                                    |                                                                     |
| Conheça mais sobre o Sioplegis Eundos Públicos Federais                                                                                                |                                                                     |
|                                                                                                    |                                                                     |
|                                                                                                    |                                                                     |
| Ministério do Planejamento, Orçamento e Gestão - Secretaria de Orçamento Federal - SOI<br>Sistema Integrado de Planejamento e Orçamento - SIOP Legis 2 | -                                                                   |
| SGF                                                                                                    |                                                                     |

Figura 1: Tela inicial de pesquisa

#### 2.2. Realizando pesquisas

No Sistema SIOPLegis Visões você pode pesquisar por diversos tipos de documentos que são publicados em jornais oficiais, tais como: Decretos, Leis, Portarias, Resoluções, dentre outros.

Abaixo visualizamos o resultado de uma pesquisa pelo tipo de documento Decreto.

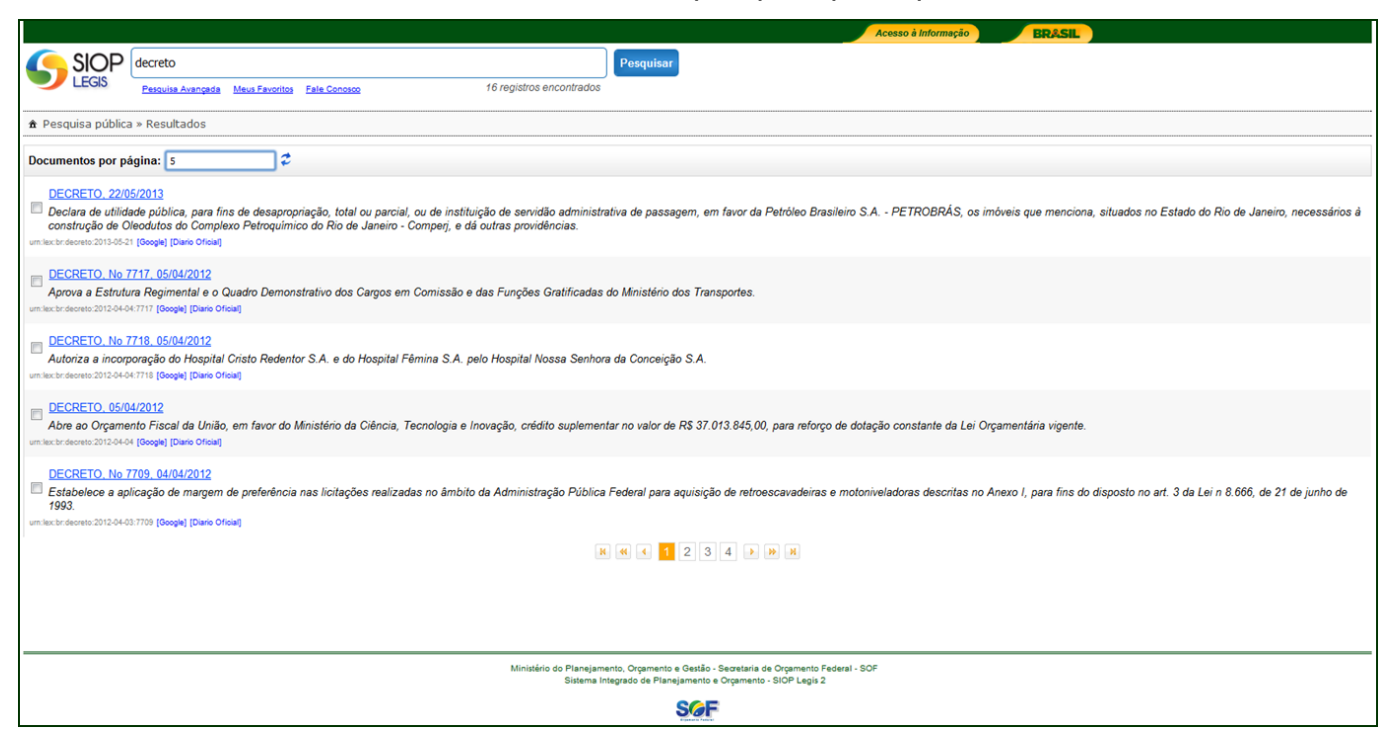

Figura 2: Resultado de pesquisa pelo tipo de documento Decreto

#### 2.3. Visualizando as informações dos documentos

Após realizar a consulta e visualizar os resultados, você pode clicar em um dos resultados e visualizar as informações do documento.

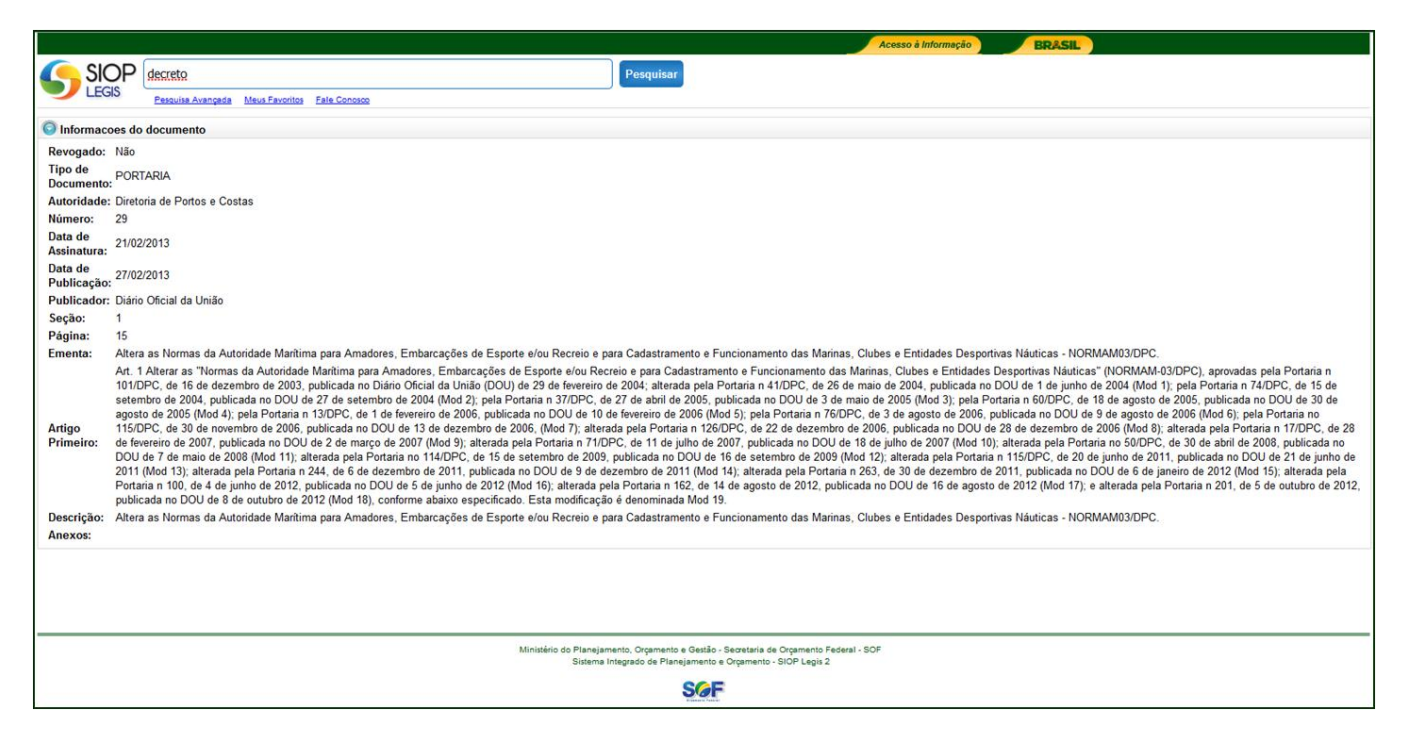

Figura 3: Visualização das informações do documento

#### 2.4. Realizando pesquisas avançadas

No Sistema SIOPLegis Visões você pode realizar pesquisas avançadas, onde você pode selecionar o tipo de documento, a autoridade que fez o documento, dentro outros. Neste caso você pode realizar pesquisas mais especializadas.

| Acesso à Informação BRASIL |                                                                                                    |                 |           |           |  |  |  |
|----------------------------|----------------------------------------------------------------------------------------------------|-----------------|-----------|-----------|--|--|--|
|                            | decreto                                                                                                    |                 | Pesquisar | Pesquisar |  |  |  |
|                            | Pesquisa Avançada Meus Favoritos Fale C                                                                                                    | Conosco         |           |           |  |  |  |
| 🏦 Pesquisa Avança          | t Pesquisa Avançada                                                                                                    |                 |           |           |  |  |  |
| 🔎 Pesquisar 🛭 🛷 Lin        | P Pesquisar                                                                                                    |                 |           |           |  |  |  |
| 💿 Pesquisa Avança          | ida - Campos                                                                                                    |                 |           |           |  |  |  |
| 1                          | Constitucional                                                                                                    |                 |           |           |  |  |  |
| l .                        | 📄 Leis e com força de lei                                                                                                    |                 |           |           |  |  |  |
| Nível:                     | Decretos e equivalentes                                                                                                    |                 |           |           |  |  |  |
|                            | Legislação inferior                                                                                                    |                 |           |           |  |  |  |
|                            | Notas Técnicas                                                                                                    |                 |           |           |  |  |  |
|                            | Indefinido                                                                                                    |                 |           |           |  |  |  |
| Revogado:                  | Ambos 👻                                                                                                    |                 |           |           |  |  |  |
|                            | Deve conter                                                                                                    | Não deve conter |           |           |  |  |  |
| Tipo de Documento:         |                                                                                                    |                 |           |           |  |  |  |
| Termo Livre:               |                                                                                                    |                 |           |           |  |  |  |
| Autoridade:                |                                                                                                    |                 |           |           |  |  |  |
| Número:                    |                                                                                                    |                 |           |           |  |  |  |
| Descrição:                 |                                                                                                    |                 |           |           |  |  |  |
| Assunto:                   |                                                                                                    |                 |           |           |  |  |  |
|                            | Data início                                                                                                    | Data fim        |           |           |  |  |  |
| Data de Assinatura:        |                                                                                                    |                 |           |           |  |  |  |
| Data de Publicação:        |                                                                                                    |                 |           |           |  |  |  |
| Critério de ordenação      | Data de Publicação 🔻                                                                                                    |                 |           |           |  |  |  |
|                            | Abrir como relatório                                                                                                    |                 |           |           |  |  |  |
|                            |                                                                                                    |                 |           |           |  |  |  |
|                            |                                                                                                    |                 |           |           |  |  |  |
|                            |                                                                                                    |                 |           |           |  |  |  |
|                            |                                                                                                    |                 |           |           |  |  |  |
|                            | Ministério do Priangemento, Orgamento e Gestão - Sacestária de Orgamento Federal - SOF<br>Sistema Integrado de Planajemento o Sugramento - SIOP Leguão 2 |                 |           |           |  |  |  |
|                            |                                                                                                    |                 | SCE       |           |  |  |  |
|                            | Mensagens +                                                                                                    |                 |           |           |  |  |  |

Figura 4: Tela de pesquisa avançada para documentos

#### 2.5. Cadastro Público no Sistema SIOPLegis Visões

Caso deseje se cadastrar no Sistema SIOPLegis Visões você pode acessar o "Cadastro Usuário" na tela inicial de pesquisa do sistema. Após o cadastro você pode selecionar seus documentos favoritos e criar suas pastas com estes documentos.

| Acesso à Informação BRASIL                                                                                                    |                                               |           |  |  |  |  |  |  |  |
|----------------------------------------------------------------------------------------------------|-----------------------------------------------|-----------|--|--|--|--|--|--|--|
|                                                                                                    |                                               | Pesquisar |  |  |  |  |  |  |  |
| LEGIS                                                                                                    | Pesquisa Avançada Meus Favoritos Fale Conosco |           |  |  |  |  |  |  |  |
| Cadastro de Usu                                                                                                    | r Cadastro de Usuário Público                 |           |  |  |  |  |  |  |  |
| 🛃 Salvar Usuário                                                                                                    | i Salvar Usuário 🛷 Limpar                     |           |  |  |  |  |  |  |  |
| Cadastro de Usu                                                                                                    | Cadastro de Usuário Público                   |           |  |  |  |  |  |  |  |
| Nome Completo:                                                                                                    |                                               |           |  |  |  |  |  |  |  |
| Endereço:                                                                                                    |                                               |           |  |  |  |  |  |  |  |
| Email:                                                                                                    |                                               |           |  |  |  |  |  |  |  |
| CPF:                                                                                                    |                                               |           |  |  |  |  |  |  |  |
| Telefone:                                                                                                    |                                               | j         |  |  |  |  |  |  |  |
| Nome de usuário:                                                                                                    |                                               |           |  |  |  |  |  |  |  |
| Senha:                                                                                                    |                                               |           |  |  |  |  |  |  |  |
| Status:                                                                                                    | tatus: Atvo •                                 |           |  |  |  |  |  |  |  |
|                                                                                                    |                                               |           |  |  |  |  |  |  |  |
|                                                                                                    |                                               |           |  |  |  |  |  |  |  |
|                                                                                                    |                                               |           |  |  |  |  |  |  |  |
|                                                                                                    |                                               |           |  |  |  |  |  |  |  |
| Ministério do Planejamento, Orgamento e Gestão - Secretaria de Orgamento Federal - SOF<br>Sistema Integrado de Planejamento e Orgamento - SIOP Legis 2 |                                               |           |  |  |  |  |  |  |  |
|                                                                                                    | S@F                                           |           |  |  |  |  |  |  |  |

Figura 5: Tela de cadastro de usuário público

#### 2.6. Meus favoritos

Caso deseje selecionar seus documentos favoritos clique na caixa de seleção ao lado de cada resultado da pesquisa e depois clique em "Favoritos", nesta tela você vai visualizar os documentos que você selecionou.

| Acesso à Informação ERÂSIL                                                                                                    |  |  |  |  |  |  |
|----------------------------------------------------------------------------------------------------|--|--|--|--|--|--|
| SIOP         decreto         Pesquisar           Pesquisa Avangeda         Maya Favoritas         Fata Concepto         4 registros encontrados                                                                                                    |  |  |  |  |  |  |
| 倉 Meus Favoritos                                                                                                    |  |  |  |  |  |  |
| Documentos por página: 5 🗸                                                                                                    |  |  |  |  |  |  |
| DECRETO. 22/05/2013<br>Decara de utilidade publice, para fins de desapropriação, total ou parcial, ou de instituição de servidão administrativa de passagem, em favor da Petróleo Brasileiro S.A PETROBRÁS, os imóveis que menciona, situados no Estado do Rio de Janeiro, necessários á<br>construção de Olecolutos do Complexo Petroquímico do Rio de Janeiro - Comperj, e dá outras providências. |  |  |  |  |  |  |
| DECRETO. No 7717. 05/04/2012     Aprova a Estrutura Regimental e o Quadro Demonstrativo dos Cargos em Comissão e das Funções Gratificadas do Ministério dos Transportes. untechnicenzo 2012/4-04.7717 [Google] [Dano Oficia]                                                                                                    |  |  |  |  |  |  |
| DECRETO. No 7718. 05/04/2012     Autoriza a incorporação do Hospital Cristo Redentor S.A. e do Hospital Fémina S.A. pelo Hospital Nossa Senhora da Conceição S.A.     winkectraterez 201204-04/1718 [Googina] [Danio Officia]                                                                                                    |  |  |  |  |  |  |
| DECRETO. 05/04/2012<br>Abre ao Orçamento Fiscal da União, em favor do Ministério da Ciência, Tecnologia e Inovação, crédito suplementar no valor de R\$ 37.013.845,00, para reforço de dotação constante da Lei Orçamentária vigente.<br>um lac tordereto 2012-0-04 [Georgia] (Dare Otica]                                                                                                    |  |  |  |  |  |  |
| A C A A                                                                                                    |  |  |  |  |  |  |
|                                                                                                    |  |  |  |  |  |  |
| Ministério do Planejamento, Orçamento e Gestão - Secretaria de Orçamento Federal - SOF<br>Sistema Integrado de Planejamento e Orçamento - SIOP Legis 2                                                                                                    |  |  |  |  |  |  |
| SGF                                                                                                    |  |  |  |  |  |  |

Figura 6: Tela de meus favoritos

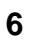

#### 2.7. Minhas pastas

Quando você está autenticado no sistema, ao realizar uma pesquisa e visualizar os resultados, você perceberá que em cada resultado existe a palavra "categoria". O que é isso? Você pode adicionar categoria para cada resultado da pesquisa, com o objetivo de agrupálos. Essa categorias se tornam pastas na tela de "Minhas pastas" e ao mesmo tempo são filtros de pesquisa nesta mesma tela.

No exemplo da figura 7 as categorias que o usuário atribuiu aos documentos foram: PAUTAS, MINISTERIO\_COMUNICACOES e MINISTERIO\_TURISMO. Ao marcar a caixa de seleção, ao lado de cada pasta, o usuário visualizou os documentos que pertenciam àquelas pastas.

Na tela de minhas pasta você também pode gerar relatórios com os documentos das suas pastas, através dos filtros no canto esquerdo da tela.

| SIOP Pesquisar Pagaila Agendata Mais Favotas Michai Partas Fale Conserve                                                                                                    |                                                                                                    |  |  |  |  |
|----------------------------------------------------------------------------------------------------|----------------------------------------------------------------------------------------------------|--|--|--|--|
| LEGIS Pesculita Avanuada Maus Faundina Minhas Pastas Fale Conson                                                                                                    |                                                                                                    |  |  |  |  |
|                                                                                                    |                                                                                                    |  |  |  |  |
|                                                                                                    |                                                                                                    |  |  |  |  |
| ADMINISTERY COMMINISCOSE     DOCUMENTOS POF Pagina: 25                                                                                                    | Foram encontrados 5 resultados                                                                                              |  |  |  |  |
| Martis Endocumenta Acces     TPALTAS                                                                                                    | r oran circoni ados o resultados                                                                                            |  |  |  |  |
| MINISTERIO_TURISMO PAUTA. Ministério da Justiça - Defensoria Pública da União. 02/02/2012                                                                                                    |                                                                                                    |  |  |  |  |
| Pesquisa Defensores Públicos Federais manterem-se inscritos junto à OAB). Item 01 Processos. 08038.01489/72010-13; 08038.015431/201035;08038.01107/72011-51 Assunto Defensores Públicos Federais manterem-se inscritos junto à OAB). Item 02 Processo: 08038.013749/2011-52 Relator. Conselheiro Gustavo de Almeida Ri                                  | o: Nova votação - Resolução nº 55 (Consulta sobre a necessidade dos<br>Vibeiro Assunto: Pedido de afastamento para curso no |  |  |  |  |
| Relatório     unite to rel resorta poble a visite pueste [leveril [Geoge] [Davo Oficia]     unite to rel resorta poble a visite pueste [leveril [Geoge] [Davo Oficia]                                                                                                    |                                                                                                    |  |  |  |  |
| Campos do relatório                                                                                                    |                                                                                                    |  |  |  |  |
| Revogado                                                                                                    | I Ed Alvanda CED 70 206 000 Paralla DE Talafara (64)2442 7665                                                               |  |  |  |  |
| Tipo de Documento Dipo de Documento Dipo de Documento Observação. Seráo julgados na primeira Sessão Ordinária subsectivente, independente de nova publicação, os recursos ou ideacisão tenha sido adiada, er                                                                                                    | m razão de pedido de vista                                                                                                  |  |  |  |  |
| Autoridade uniecorpata (exm) (Google) (Dario Oficial)                                                                                                    |                                                                                                    |  |  |  |  |
| Número categoria: PAUTASX [Adicionar]                                                                                                    |                                                                                                    |  |  |  |  |
| Data de Assinatura DALITA 27/02/2013                                                                                                    |                                                                                                    |  |  |  |  |
| Data de Publicação     Paula de julgamento dos recursos das sessões ordinárias a serem realizadas nas datas a seguir mencionadas, no Setor Comercial Sul. Quadra 01. Bloco                                                                                                    | J. Ed. Alvorada. CEP: 70.396-900. Brasilia - DF - Telefone: (61)3412-7665.                                                  |  |  |  |  |
| Publicador Observação: Serão julgados na primeira Sessão Ordinária subseqüente, independente de nova publicação, os recursos cuja decisão tenha sido adiada, er                                                                                                    | m razão de pedido de vista                                                                                                  |  |  |  |  |
| Página um lexchr pauta (lexmi) (Google) (Diaro Oficial)                                                                                                    |                                                                                                    |  |  |  |  |
| Seção categoria: PAUTASK [Adicionar]                                                                                                    |                                                                                                    |  |  |  |  |
| Ementa PAUTA_27/02/2013                                                                                                    |                                                                                                    |  |  |  |  |
| 🗏 Artigo Primeiro 📃 Pauta de julgamento dos recursos das sessões ordinárias a serem realizadas nas datas a seguir mencionadas, no SETOR COMERCIAL SUL, QUADRA C                                                                                                    | 01, BLOCO J, EDIFÍCIO ALVORADA, 3º ANDAR, SALA 304, BRASÍLIA/DF.                                                            |  |  |  |  |
| Desorição Observação: Serão julgados na primeira Sessão Ordinária subseqüente, independente de nova publicação, os recursos cuja decisão tenha sido adiada, er Observação: Serão julgados na primeira Sessão Ordinária subseqüente, independente de nova publicação, os recursos cuja decisão tenha sido adiada, er                                     | m razão de pedido de vista de Conselheiro, não-c                                                                            |  |  |  |  |
| Asunto unitecopias jexmi (cooge (Lano Orbai)                                                                                                    |                                                                                                    |  |  |  |  |
| Termo Lives                                                                                                    | Casilous LATINESE Insuousi                                                                                                  |  |  |  |  |
| PAUTA_27/02/2013                                                                                                    |                                                                                                    |  |  |  |  |
| Gen Relatório Pauta de jugamento dos reocirsos das sessoes drananas a serem realizadas nas datas a seguir mencionadas, no SE LON CUMENCIAL SUL, QUALINA C<br>DISTRITO FEDERAL. Observação: Serão jugados na primeira Sessão Ordinária subsequente, independente de nova publicação, os recursos cuja decisã<br>embre creata ferenti Secuel Distor Ofead | ut, BLOCO J, EDIFICIO ALVORADA, 5º ANDAR, SALA 504, EM BRASILIA -<br>ão tenha sido adiada, em razão de pedido de vista de   |  |  |  |  |
| ostegoria: PAUTASK [Adidonar]                                                                                                    |                                                                                                    |  |  |  |  |
|                                                                                                    |                                                                                                    |  |  |  |  |
| A 90 4 6 A 10 A                                                                                                    |                                                                                                    |  |  |  |  |
|                                                                                                    |                                                                                                    |  |  |  |  |
|                                                                                                    |                                                                                                    |  |  |  |  |
|                                                                                                    |                                                                                                    |  |  |  |  |
|                                                                                                    |                                                                                                    |  |  |  |  |
| Ministério do Planejamento, Orgamento e Gestão - Serostaria de Orgamento Federal - SOF<br>Sistema Integrado de Planejamento e Orgamento - SIOP Legis 2                                                                                                    |                                                                                                    |  |  |  |  |
| S@F                                                                                                    |                                                                                                    |  |  |  |  |

Figura 7: Tela de minhas pastas

#### 2.8. Realizando pesquisa por fundos

No Sistema SIOPLegis Visões você também pode realizar pesquisas por fundos. Neste tipo de pesquisa você pode localizar os dados dos fundos públicos federais existentes no sistema SIOPLegis Visões.

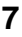

| Acesso à informação                                                                                                    |
|----------------------------------------------------------------------------------------------------|
|                                                                                                    |
| Pesquisa Avançada<br>Fale Conosco<br>Meus Exvoritos<br>Faça Seu Login<br>Cadastro Utuário<br>Pesquisar Fundos                                          |
| Conhege mais sobre o Sioplegis Pesculsa SIOPLEGIS                                                                                                    |
| Ministério do Planejamento, Orçamento e Gestão - Secretaria de Orçamento Federal - SOF<br>Sistema Integrado de Planejamento e Orçamento - SIOP Legis 2 |

Figura 8: Tela de pesquisa por fundos

|                                                                                                    |                       |              |              |           | Acesso à Informação | BRASIL |                          |         |
|----------------------------------------------------------------------------------------------------|-----------------------|--------------|--------------|-----------|---------------------|--------|--------------------------|---------|
|                                                                                                    | fundo 11              |              |              | Pesquisar |                     |        |                          |         |
|                                                                                                    | Pesquisa Avançada Mer | us Favoritos | Fale Conosco |           |                     |        |                          |         |
| Documentos por págin                                                                                                    | na: 25                | 2            |              |           |                     |        |                          |         |
|                                                                                                    |                       |              |              |           |                     |        | Foram encontrados 1 resi | ultados |
| fundo 11                                                                                                    |                       |              |              |           |                     |        |                          |         |
|                                                                                                    |                       |              |              |           |                     |        |                          |         |
|                                                                                                    |                       |              |              |           |                     |        |                          |         |
|                                                                                                    |                       |              |              |           |                     |        |                          |         |
|                                                                                                    |                       |              |              |           |                     |        |                          |         |
| Ministério do Planejamento, Orgamento e Gestão - Secretaria de Orgamento Federal - SOF<br>Sistema Integrado de Planejamento e Orgamento - SIOP Legis 2 |                       |              |              |           |                     |        |                          |         |
| SGF                                                                                                    |                       |              |              |           |                     |        |                          |         |

Figura 9: Resultado de pesquisa para o fundo 11

### 2.9. Visualizando as informações dos fundos

Após realizar a consulta e visualizar os resultados, você pode clicar no resultado e visualizar as informações do fundo.

|                                                                                                    |                      | Acesso à Informação BRASIL |  |  |  |  |  |  |
|----------------------------------------------------------------------------------------------------|----------------------|----------------------------|--|--|--|--|--|--|
| EGS Pasouisa Avançada Meus Favoritos Eale Conseco                                                                                                    | Pesquisar            |                            |  |  |  |  |  |  |
| Informações do Fundo                                                                                                    | Informações do Fundo |                            |  |  |  |  |  |  |
| Denominação: fundo 11<br>Sigla:<br>Ano de Criação:<br>Lei de Criação:<br>Regulamentação:<br>Lei de Extinção:<br>Objetivo:<br>Origem recursos - Lei:<br>Aplicação dos Recursos:<br>Operador Financeiro:<br>Dirigentes:<br>Órgão:<br>Balanço (SIAFUCOSIF) Ativos/Passivos:<br>Execução Orçamentária (Útimos 5 anos):<br>Ativo/Inativo:<br>Vigência Lei: |                      |                            |  |  |  |  |  |  |
|                                                                                                    |                      |                            |  |  |  |  |  |  |
| Ministério de Plangiamento. Organezoto a Gousião-i Secretaria de Organezoto Federal - SOF<br>Sutema Integrado de Plangiamento a Organezoto - SIOP Legis 2                                                                                                    |                      |                            |  |  |  |  |  |  |
|                                                                                                    |                      |                            |  |  |  |  |  |  |

Figura 10: Visualizando as informações do fundo